Ghid de utilizare a platformei naționale pentru consultarea publică a tezelor de doctorat

Noiembrie 2024

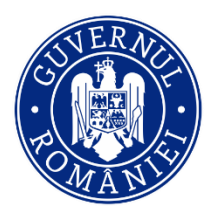

iscđi Ш

Unitatea Executivă pentru Finanțarea Învățământului Superior, a Cercetării, Dezvoltării și Inovării

### Cuprins

| I. |      | Încarcare dosare de către IOSUD |                                             |   |
|----|------|---------------------------------|---------------------------------------------|---|
|    | 1.1. | Auter                           | ntificare                                   | 1 |
|    | 1.2. | Încăr                           | care teze de doctorat în consultare publică | 2 |
| Π  | •    | Teze de o                       | doctorat – consultare publică               | 4 |
| II | I.   | Contact.                        |                                             | 5 |

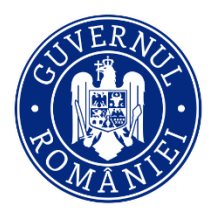

Unitatea Executivă pentru Finanțarea Învățământului Superior, a Cercetării, Dezvoltării și Inovării

### I. Încarcare dosare de către IOSUD

### 1.1.Autentificare

Webpage: https://www.rei.gov.ro/

Pentru autentificarea utilizatorilor în platforma online se vor utiliza credențialele existente, utilizate de IOSUD la accesarea platformei pentru încărcarea tezelor de doctorat în vederea evaluării la nivelul CNATDCU, astfel:

1. Din pagina principală se va apăsa butonul [Acces cont]

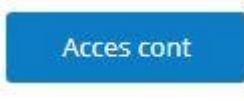

2. Introduceți adresa de e-mail și parola setată apoi apăsați butonul Acces.

|   | UTILIZ | ATOR |   |
|---|--------|------|---|
|   |        |      |   |
|   |        |      |   |
|   | PAR    | OLA  |   |
|   |        |      |   |
| 1 |        |      | 1 |
|   | Aco    | es   |   |
|   |        |      |   |

Ai uitat parola? Recuperează parola.

3. În situația în care nu aveți setată o parolă sau doriți schimbarea parolei apăsați *Recupereaza parola* și completați în interfața care se deschide adresa de e-mail

| Adresa de en  | nail  |
|---------------|-------|
|               |       |
|               |       |
| Recuperare Pa | arola |

4. De pe adresa de mail <u>support@uefiscdi-direct.ro</u> veți primi un cod de confirmare a cererii de setare/modificare a parolei. Dacă nu identificați mailul cu codul de confirmare în Inbox, verificați și folderul Spam.

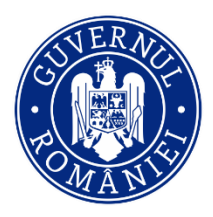

Unitatea Executivă pentru Finanțarea Învățământului Superior, a Cercetării, Dezvoltării și Inovării

|     | Codul de siguranta a fost trimis la adresa de<br>email marlena.rotar@uefiscdi.ro. Va rugam<br>introduceti codul mai jos.                                |
|-----|----------------------------------------------------------------------------------------------------|
| Ver | VALIDARE COD ACCES<br>ificați casuța de e-mail și introduceți codul de confirmare primit.<br>Nu închideți aceasta fereastră<br>Introduceți cod de acces |
|     | Validează cod acces                                                                                                    |

**Important:** Dacă solicitați resetarea parolei de mai multe ori, doar codul din ultimul mail primit este valabil.

5. Parola nouă

După introducerea codului de resetare vă puteți seta parola de acces.

| Parola treb | Noile Credentiale<br>lie sa fie de minim 8 caractere și sa conțină cel putin e<br>mare o litera mine o cife ci un caracter special |
|-------------|----------------------------------------------------------------------------------------------------|
| litera      | Parola noua                                                                                                    |
|             | Retastati Parola                                                                                                    |
|             | Schimba Parola                                                                                                    |
|             | Inapoi la Autentificare                                                                                                    |

1.2.Încărcare teze de doctorat în consultare publică

În conturile IOSUD-urilor sunt acum disponibile 2 secțiuni noi aferente tezelor de doctorat care vor intra în consultare publică, una pentru adăugarea tezelor de doctorat si anexelor sale pentru consultare publică și una pentru a vedea tezele publice, așa cum sunt ele publicate.

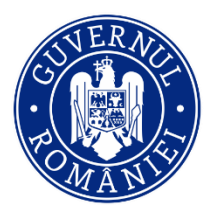

Unitatea Executivă pentru Finanțarea Învățământului Superior, a Cercetării, Dezvoltării și Inovării

 

 IOSUD -Consultare - Teze de doctorat
 Teze de doctorat - consultare publică

 IOSUD -Consultare - Teze de doctorat
 IOSUD -Consultare - Teze de doctorat

 În secțiunea
 se poate adaugă pentru consultare teza de doctorat și anexele acesteia prin accesarea butonului

 Adaugă dosar nou
 Interne de de doctorat și anexele

Se vor completa datele de identificare ale doctorandului, ale conducătorului de doctorat si adresa de email pentru situațiile în care există eventuale sesizări precum și documentul semnat de doctorand prin care a luat la cunoștință că teza de doctorat va fi publicată în previzualizare în platforma națională de consultare publică conform prevederilor legale în vigoare.

După completarea informațiilor salvați modificările <sup>Salvați modificările</sup> si la final se finalizează înregistrarea prin apăsarea butonului <sup>Finalizați înregistrarea dosarului</sup>.

La finalizare dosarului i se va genera un Cod unic și un cod de publicare.

1. Cod unic: CO-11 Cod publicare: n/a

Dosarul va deveni public în ziua setată în câmpul *Dată publicare în consultare publică* și va sta în această zonă timp de 90 de zile calendaristice (data de finalizate a consultării publice este calculată automat de către platformă).

După expirarea perioadei de consultare publică, teza de doctorat și anexele acesteia dispar din zona publică și se regăsesc în modulul IOSUD-Consultare–Teze doctorat.

Pentru a fi mai ușor să se identifice o anumită teză, un anumit doctorand, în platformă este o zona cu filtre disponibile.

Listă Teze de Doctorat - Consultare

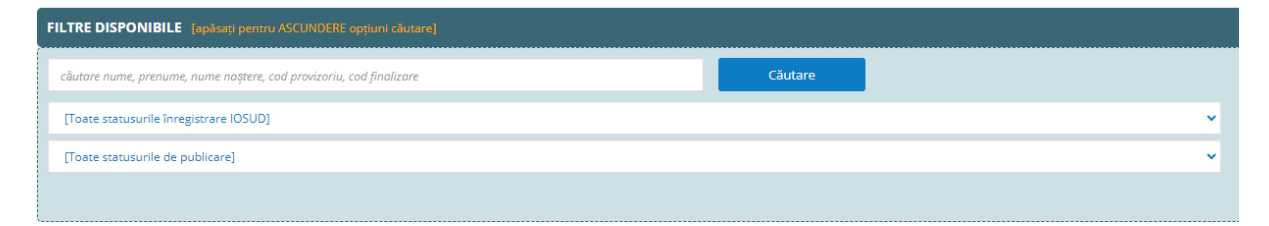

În situația în care se constată erori la completarea informațiilor, iar dosarul încă nu a ajuns în zona de consultare publică, IOSUD-ul poate solicita redeschiderea dosarului pentru actualizare informații (la adresa de email <u>support@uefiscdi-direct.ro</u>).

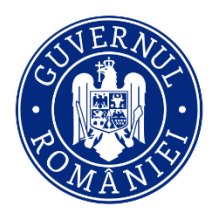

Unitatea Executivă pentru Finanțarea Învățământului Superior, a Cercetării, Dezvoltării și Inovării

Dacă teza se află deja în zona publică, prin redeschiderea acesteia, va dispărea din zona publică și va redeveni publică după actualizare (la data completată de către IOSUD), cu informațiile actualizate.

Teze de doctorat - consultare publică

După finalizarea înregistrării, teza si anexele sale se vor regăsi în secțiunea

În situația în care o teză de doctorat este refăcută în urma consultării publice, aceasta va relua procedura de punere în transparență prin păstrarea codului unic generat în prima etapă de consultare dar încărcând în platformă teza și anexele sale refăcute prin accesarea butonului *Inițiați actualizare dosar*. În dosar se vor vizualiza și documentele inițiale (fișierele înlocuite cu cele refăcute).

Notă: Informațiile completate vor fi preluate în dosarul din platforma REI care va ajunge ulterior la CNATDCU, având posibilitatea de a actualiza titlul tezei de doctorat iar datele aferente doctorandului pot fi modificate doar printr-o solicitare a IOSUD-ului cu justificarea modificării.

#### II. Teze de doctorat – consultare publică

#### Webpage : <u>https://www.rei.gov.ro/teze-consultare</u>

În această pagină publică tezele de doctorat vor fi disponibile pentru consultare pentru o perioada de 90 de zile. Si în această secțiune există o zonă de filtre disponibile pentru a facilita căutarea în lista tezelor de doctorat aflate în consultare.

| Căutare <b>q</b>                              | apăsați pentru ascundere optiuni căutare |  |  |  |  |
|-----------------------------------------------|------------------------------------------|--|--|--|--|
| Filtrare după universitate                    |                                          |  |  |  |  |
| (Toate universitățile)                        |                                          |  |  |  |  |
| Căutare dupa cuvintele cheie                  |                                          |  |  |  |  |
| căutare nume, prenume, nume naștere doctorand |                                          |  |  |  |  |
| căutare titlu teză                            |                                          |  |  |  |  |
| Căutare                                       |                                          |  |  |  |  |

Tot aici se va vedea și perioada în care teza va mai fi disponibilă în consultare publică.

În situația în care se dorește vizualizarea unei teze de doctorat și anexelor acesteia, se accesează numele doctorandului și se va deschide o fereastră în care se vor completa datele de identificare ale persoanei care dorește accesarea tezei, inclusiv adresa de e-mail a acesteia.

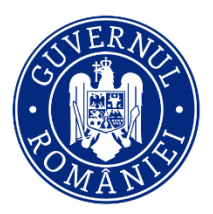

Unitatea Executivă pentru Finanțarea Învățământului Superior, a Cercetării, Dezvoltării și Inovării

| Sunt de acord                        | ~                                  |
|--------------------------------------|------------------------------------|
| Datele dumneavoastră de identificare |                                    |
| NUME (DE FAMILIE)*                   |                                    |
| losifescu                            |                                    |
| PRENUME*                             |                                    |
| Manole                               |                                    |
| EMAIL*                               |                                    |
| iosifescu@gmail.com                  |                                    |
|                                      | * Toate câmpurile sunt obligatorii |
| Salvați informatiile                 |                                    |
| Verificați adresa de email           |                                    |

După completarea acestor informații și salvare, la finalizare se va face o verificare a adresei de e-mail prin transmiterea unui cod de verificare. Pe baza codului de verificare primit pe adresa de email, se va putea accesa teza si anexele acesteia.

Prin accesare buton Vizualizare continut teza se poate vizualiza conținutul tezei de doctorat, iar prin accesarea butonului <sup>Vizualizare continut anexe</sup> se pot vizualiza anexele încărcate.

În situația în care se dorește transmiterea unei sesizări privind standardele de etică și deontologie profesională, inclusiv din perspectiva plagiatului, în pagina este vizibilă adresa de email (introdusă de IOSUD în pasul anterior).

În plus, în partea de sus a paginii există un buton <sup>Trimite o sesizare</sup> prin care se transmite aceasta sesizare.

#### **III.** Contact

Dacă întâmpinați dificultăți în accesarea sau utilizarea platformei ne puteți contacta la adresa: <u>support@uefiscdi-direct.ro</u>

Pentru orice alte informații vă rugăm să contactați Direcția Generală Învățământ Universitar (DGIU) din cadrul Ministerul Educației, la adresa: <u>dgis@edu.gov.ro</u>